## ごみの日リマインダー登録方法

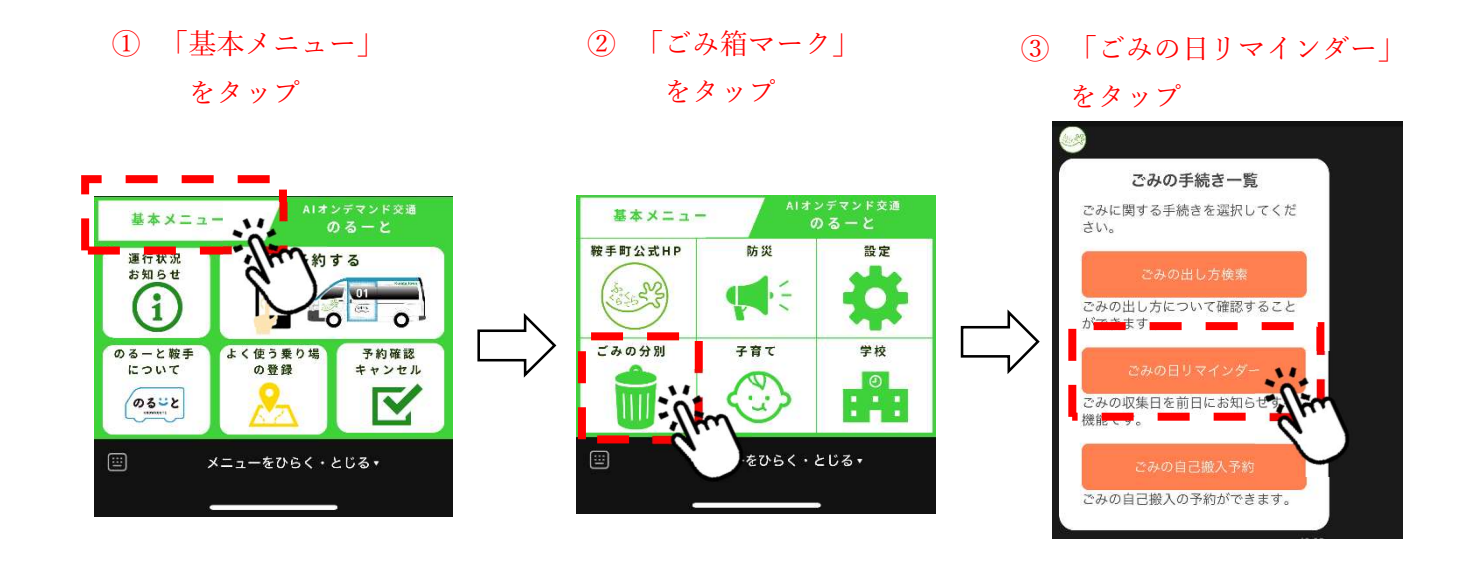

- ④ 「登録・解除」をタップ ⑤ 「はい」をタップ
- ⑥ 「選択」をタップ

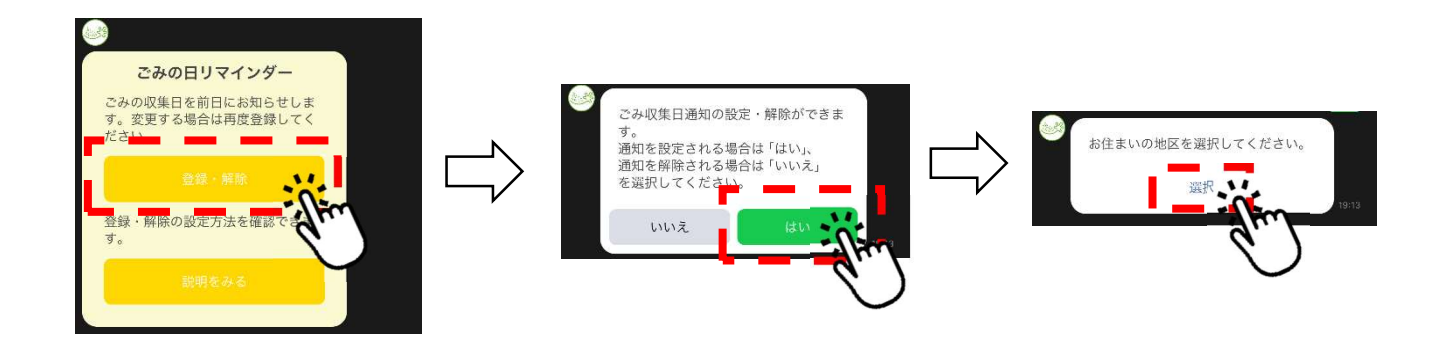

 「選択してください」を
⑧ お住いの地区を選択
⑨ 「確定」をタップ タップ

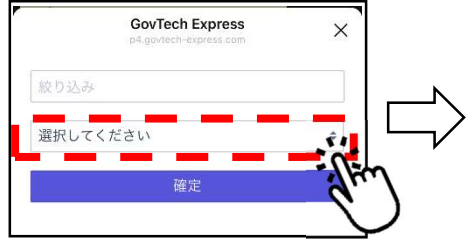

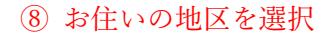

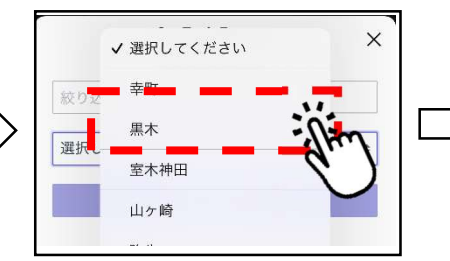

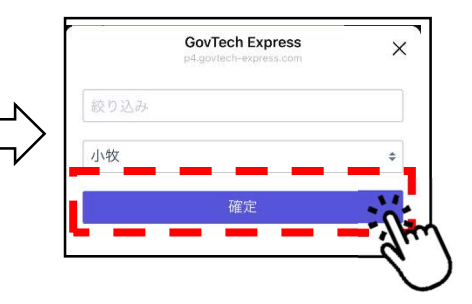

## ごみの日リマインダー登録方法

## 迎 「確定」をタップ 10 「選択」をタップ ① お知らせを希望する 品目(ごみ種別)を選択 GovTech Express GovTech Express X × 通知を受信されたいごみの種別を選択 してください。 疲り込み ֒. ◯ 固<mark>形</mark>燃料用ごみ ● 固形燃料用ごみ 選択 14 · 缶 🌔 びん・缶 ごみ・粗大ごみ ● 燃えないごみ・粗大ごみ 🕐 ペットボトル JL

③ 「いいえ」をタップ

## ⑭ 設定は以上です。

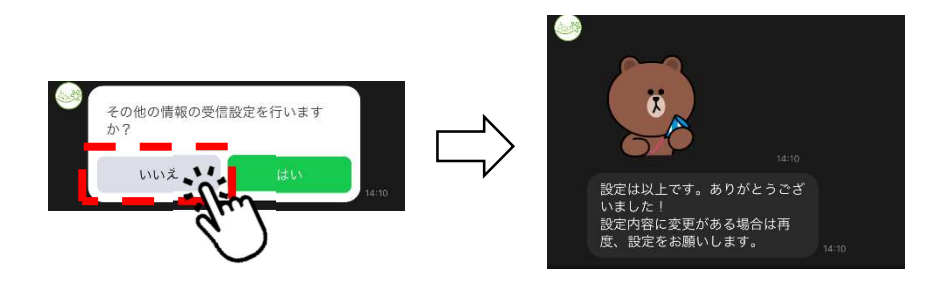